## Add to Equity

Last Modified on 06/03/2025 9:31 am CDT

Equity value may be added to or subtracted from stock at *Patronage / Transfer Equity / Add to Equity*. This process modifies the equity balance and recalculates the per share value.

| 🖳 Add Equity                                                                                                    |            |                  |        |  |  |
|----------------------------------------------------------------------------------------------------|------------|------------------|--------|--|--|
| Input the Value you wish to increase the Certificate by into the Total \$ Amount' box.                                                                                                    |            |                  |        |  |  |
| If you wish the Number of Shares currently on the Certifcate to remain the same enter '0' into the Number of Shares box. (NOTE: This will recalculate a new \$ Per Share value.)                                  |            |                  |        |  |  |
| If you wish the Number of Shares to increase the same amount as the Total \$ being added, enter the \$ amount into the Number of Shares also. (NOTE: This will keep the \$ per share value at its current value.) |            |                  |        |  |  |
| If you wish to increase the Number of Shares by a certain quantity, enter that Quantity into the Number of Shares. (Note this may recalculate a new \$ Per Share value.)                                          |            |                  |        |  |  |
| Date                                                                                                    | 02/09/2024 |                  |        |  |  |
| <certificate #=""></certificate>                                                                                                    | 2017-AndBa | Barry And        | lerson |  |  |
| Total \$ Amount                                                                                                    | 3000       | Number of Shares | 10     |  |  |
| Number of Shares                                                                                                    |            | \$ Per Share     | 1000   |  |  |
| <cash hand="" on=""></cash>                                                                                                    | 1100000-00 | Total Value      | 10000  |  |  |
| Check Number                                                                                                    | 8756       | ]                |        |  |  |
| Comments                                                                                                    |            |                  |        |  |  |
|                                                                                                    |            |                  |        |  |  |
| Load Set Save Set Print Equity Documents Save Cancel                                                                                                    |            |                  |        |  |  |

## Process

- 1. Within Patronage, navigate to Transfer Equity / Add to Equity or choose the Add to Equity shortcut icon.
- 2. In the *Add Equity* window, enter the date of the transfer. The default is the system date but can be changed if necessary.
- 3. Double-click the Certificate # field and select the Certificate from which equity is being transferred in the Select Stock Certificate window. The first and last name, Number of Shares, \$ Per Share, and Total Value of the Patron associated with the selected Stock Certificate displays in the area to the right of the Certificate number.

**Note:** If the *Certificate #* is known, it can be manually entered. If a Stock Certificate is entered that does not exist, a message appears that states *The from stock certificate number does not exist. Please enter a valid stock certificate number.* 

- 4. Input the value of the increase of the selected Certificate in the *Total* \$ Amount field.
- 5. Enter the Number of Shares being added to the selected stock shares.
  - To allow the *Number of Shares* to remain the same, enter a 0.
    Note: The \$ *Per Share* value will be recalculated.

• To increase the *Number of Shares* by the same amount entered in the *Total* \$ *Amount*, enter the \$ amount into the *Number of Shares* field.

Note: The \$ Per Share value will remain at its current value.

• To increase the *Number of Shares* by a specific quantity, enter that amount into the *Number of Shares* field.

Note: Based on current values, this may cause the \$ Per Share value to recalculate.

- 6. Select the Cash on Hand account to be affected.
- 7. Enter the Check Number if available.
- 8. Enter Comments that are saved to Stock History.
- 9. Optionally, select Print Equity Documents to print an equity receipt.
- 10. The option to select **Save Set** and save the information entered is available. **Load Set** can later be used to retrieve the saved information so it does not have to be re-entered each time the window is opened.
- 11. Choose Save.

## **Posting Notes**

Upon saving the transaction, the following posting occurs:

- On the Stock Certificate, the *Total* \$ *Value* is updated by the *Total* \$ *Amount* entered. The # *of Shares* on the Stock Certificate is updated by the *Number of Shares* entered. The \$ *Value per Share* on the Stock Certificate is recalculated.
- Stock History is updated.
- A General Journal Entry is posted to the current month.

| General Ledger<br>Entry | Debit                                                   | Credit                                              |
|-------------------------|---------------------------------------------------------|-----------------------------------------------------|
| Add to Cash on<br>Hand  | Cash on Hand account (selected at <i>Equity</i> window) |                                                     |
| Add to Equity           |                                                         | Stock Class equity account (Setup / Stock<br>Class) |